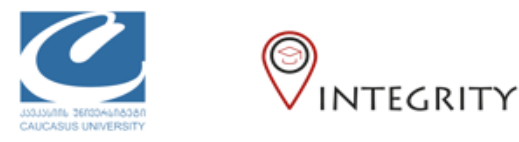

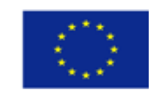

რეგისტრაციის ინსტრუქცია სტუდენტებისათვის

Moodle-ის კურსებზე დასარეგისტრირებელად გთხოვთ გადახვიდეთ შემდეგ მისამართზე: <u>https://moodle.cu.edu.ge</u> რეგისტრირებისას გთხოვთ გამოიყენოთ კავკასიის უნივერსიტეტის იმეილი, და მეილზე მოცემული სახელი და გვარი, რათა მოხდეს თქვენი იდენტიფიცირება.

სისტემაში პირველად შესვლისას საჭიროა დარეგისტრირება (იხ. ნახ. 1).

| ENGLISH (EN) +                                                                                                    | მენიუს ენის შეცვლა შესაძლებ<br>ღილაკით                                                                                   | ელია ამ                                                                                                    | You are not    |
|----------------------------------------------------------------------------------------------------|----------------------------------------------------------------------------------------------------|----------------------------------------------------------------------------------------------------|----------------|
| Caucasus University                                                                                                    |                                                                                                    |                                                                                                    |                |
| Courses<br>• კავკასიის ბიზნესის სკოლა<br>• საბაკალავრო პროგრამა<br>• 1 ეტაპი<br>© \$P\$H0007 აკადებიური წერა და ჩებდელების კულტუ | სა (მარიამ მამჯვალაბე) 🌌                                                                                                 |                                                                                                    | ♥ Collapse all |
| > II 30330<br>> III 30530                                                                                                    | Caucasus (                                                                                                    | University                                                                                                    |                |
|                                                                                                    | Usemame<br>Password<br>Remember usemame                                                                                  | Forgotten your usemame or password?<br>Cookies must be enabled in your<br>browser ⑦<br>Some courses may allow guest access<br>Log in as a guest |                |
| You are not logged in.                                                                                                    | Is this your first time here?<br>For full access to this site, you first need to create an account<br>Create new account |                                                                                                    |                |

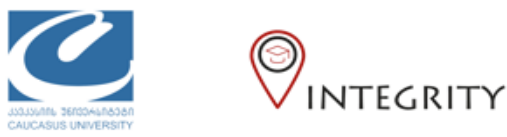

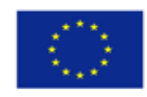

სისტემა გადაგიყვანთ ანკეტის შესავსებად (იხ. ნახ. 2). ინფორმაციის შეტანის დასრულების შემდეგ დააწკაპუნეთ ვებფორმის ბოლოში "Create my new account" ღილაკზე. შედეგად თქვენ გადახვალთ შემდეგ გვერდზე, ხოლო თქვენთვის Moodle სისტემის მიერ თქვენს ელ. ფოსტაზე გამოიგზავნება ელ. წერილი, სადაც სისტემა გატყობინებთ, რომ თქვენ უნდა დაადასტუროთ შეტანილი ინფორმაცია წერილში არსებულ ბმულზე დაჭერით.

თქვენს ელ. ფოსტაზე ამ წერილის გახსნის და ბმულზე დაჭერის შემდგომ თქვენ ითვლებით სისტემაში რეგისტრირებულად და შემდგომში შესაძლებელი იქნება თქვენთვის შესაბამის კურსზე ჩარიცხვა.

|                                 | Caucasus University                                                                                                    |
|---------------------------------|----------------------------------------------------------------------------------------------------|
| New account                     |                                                                                                    |
| - Choose your                   | ▼ Colapse all                                                                                                    |
| <ul> <li>Choose your</li> </ul> | username and password                                                                                                    |
| Username                        | .X x<br>- Missing username                                                                                                    |
|                                 | The password must have at least 8 characters, at least 1 digit(s), at least 1 lower case<br>letter(s), at least 1 upper case letter(s), at least 1 non-alphanumeric character(s) such as as *,<br>-, or # |
| Password                        | x     Missing password                                                                                                    |
| ✓ More details                  |                                                                                                    |
| Email address                   | Å                                                                                                    |
| Email (again)                   | ±                                                                                                    |
| First name                      | * *                                                                                                    |
| Sumame                          | ±                                                                                                    |
| City/tovn                       |                                                                                                    |
| Control                         | Select a country +<br>Create my new account Cancel 53b. 2                                                                                                    |
|                                 |                                                                                                    |

\*-ით მონიშნული ველები სავალდებულოა.

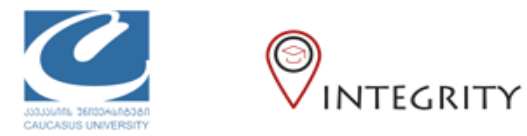

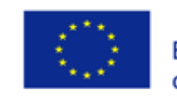

კურსზე დასარეგისტრირებელად გადადით საიტის მთავარ გვერდზე, აირჩიეთ თქვენი სკოლა და სწავლის საფეხური (იხ. ნახ. 3)

| hnand                                                                                                    | თძეენი სახელი თა ევარი                                                                                                    |                                               |
|----------------------------------------------------------------------------------------------------|----------------------------------------------------------------------------------------------------|-----------------------------------------------|
| is home                                                                                                    | 0,13,100, 020,160, 602, 830,00                                                                                                    | Customise this pa                             |
| le nome                                                                                                    |                                                                                                    |                                               |
| eroa                                                                                                    |                                                                                                    |                                               |
| wate tites                                                                                                    |                                                                                                    |                                               |
| te administr.                                                                                                    | COURSE OVERVIEW                                                                                                    | PRIVATE FILES                                 |
|                                                                                                    | No course information to show.                                                                                                    | No files available                            |
|                                                                                                    | 3500                                                                                                    | Manage private files                          |
|                                                                                                    | 8300                                                                                                    |                                               |
|                                                                                                    | on open and the second second se                                                                                                    | ONLINE USERS                                  |
|                                                                                                    | 305                                                                                                    | (last 5 minutes: 2)                           |
|                                                                                                    |                                                                                                    | C Nugzar Kvachadze                            |
|                                                                                                    |                                                                                                    | LATEST BADGES                                 |
|                                                                                                    |                                                                                                    | You have no badges to displa                  |
|                                                                                                    |                                                                                                    |                                               |
|                                                                                                    |                                                                                                    | CALENDAR                                      |
|                                                                                                    |                                                                                                    | <ul> <li>July 2018</li> </ul>                 |
|                                                                                                    |                                                                                                    | Mon Jun Med Jou En Ant                        |
|                                                                                                    |                                                                                                    | 2 3 4 5 8 7                                   |
|                                                                                                    |                                                                                                    |                                               |
| - Canadasus Canyensay                                                                                                    | Buunddin (nu) +                                                                                                    |                                               |
| E Caucasus University                                                                                                    | Caucasus University                                                                                                    | 0                                             |
| <ul> <li>Catholisus University</li> <li>Kybo Bacycho 323/kgo</li> <li>Konyck Bacycho 325/kgo</li> <li>Konyck Bacycho 325/kgo</li> </ul>                                                                                                    | Caucasus University                                                                                                    | \$                                            |
| CODUCISUS CONCESSOr      Syle bacyche zgyfege      Lanyck bacyche zgyfege      Jyzyfegefie      Proste fies                                                                                                    | Caucasus University<br>კურსები                                                                                                    | \$                                            |
| Cationisus University      Agin dauguho ggyfrajn      Longels Badgafio ggyfrajn      proglapino      Private files                                                                                                    | Caucasus University<br>კურსები                                                                                                    | ¢<br>•<br>• • • • • • • • • • • • • • • • • • |
| Colucators University      Ayto dauguho 2004ago      Longris Battysho 2004ag      Pinate Sies      Longris updrokujifontjou                                                                                                    | Caucasus University<br>კურსები<br>• კავკასიის ბიზნესის სკოლა<br>• სასკალავრო პროგრამა                                                                                                    | د<br>د<br>۲۵۵۵ عند                            |
| Collication Connection     System 2007 Registree     System 2007 Registree     System 2007 | ალილილი -<br>Caucasus University<br>კურსები<br>- კავკასიის ბიზნესის სკოლა<br>- საბაკალაერი პრიგრამა<br>- სებაპი                                                                                                    | •<br>•<br>•                                   |
| Contractions Conversionly      Agin baciguño 2007fego      Longels Baciguño      Private Bles      Longels apénfericjónorigia                                                                                                    | www.u                                                                                                    | • საჭირო სკოლა,                               |
| Contractors University      Agin danigalin aggifegin      Longels danigalin aggifegin      Jargefigation      Private files      Longels agdinferigits                                                                                                    | ອາຫະນະ<br>Caucasus University<br>ມາງກິຍິງອີກ<br>* ມະລາງມີເຄດຍ ອີດາຈີອົງປະດີຍ ໄປລູກຫຼາຍ<br>* ໃນວ່າມີມູກແຫຼງອີກການອາການການ<br>ອີກາງອາການ<br>* ເມື່ອງວ່າລີຍ<br>ຍັງການອອການ ເປັນ                                                                                                    | ი საჭირო სკოლა,<br>აოიხორი თა აორსი           |
| Contactions Connectsby           Aylon decognine ggg/fege           bangsine ggg/fege           jurgsfegarine           Private files           bangsin sgg/fefer/glus                                                                                                    | ອາຫອງອາຫາ           Caucasus University           ມາງກຳໄງດຽດ           • ມະລະມູລະຫວງຄຳ ລັດຫອູຄົນເຮືອ           • ໃນດ້ວນລະ           • ໃນດ້ວນລະ           • ໃນດ້ວນລະ           • ໃນດ້ວນລະ           • ໃນດ້ວນລະ           • ໃນດ້ວນລະ           • ໃນດ້ວນລະ           • ໃນດ້ວນລະ           • ໃຫ້ ດ້ວນລະ           • ໃຫ້ ດ້ວນລະ           • ໃຫ້ ດ້ວນລະ           • ໃຫ້ ດ້ວນລະ           • ໃຫ້ ດ້ວນລະ                                                                                                    | ი საჭირო სკოლა,<br>აფეხური და კურსი           |
| E         Colucations University           ჩენი მთავარი გვერდი                                                                                                    | >>>>>>>>>>>>>>>>>>>>>>>>>>>>>>>>>>>>                                                                                                    | ი საჭირო სკოლა,<br>აფეხური და კურსი           |
| Coucassos University      Ajón ömujuño 2009ago      Manguño 2009ago      Jungón 2009ago      Proste files      Lungón 2004afongón go                                                                                                    | ອາຫາຊອາຫາການ           Caucasus University           ສຽງກິຍຽຽດ           ອ້າງກິຍຽຽດ           • ແລະຊຸມປະການ ເຮົາເຊຍ ແລະອາຫາການ           • ເປັນເຊຍ ແຫຼງການ           • ເປັນເຊຍ ແຫຼງການ           • ເປັນເຊຍ ແຫຼງການ           • ເປັນເຊຍ ແຫຼງການ           • ເປັນເຊຍ ແຫຼງການ           • ເປັນເຊຍ ແຫຼງການ           • ເປັນເຊຍ ແຫຼງການ           • ເປັນເຊຍ ແຫຼງການ           • ເປັນເຊຍ ແຫຼງການ           • ເປັນເຊຍ ແຫຼງການ           • ເປັນເຊຍ ແຫຼງການ           • ເປັນເຊຍ ແຫຼງການ           • ເປັນເຊຍ ແຫຼງການ                                                                                                    | ი საჭირო სკოლა,<br>აფეხური და კურსი<br>დ      |
| Catalicaisos University  Agin decigión 320frejo  Longos Recigión 200  Private Sies  Longos agénéric/prorigia                                                                                                    | The subsection of the subsection sector of the subsection sector of th | ი საჭირო სკოლა,<br>აფეხური და კურსი<br>ი      |
| Colocalso S University      Agin datagain aggriege      Longes Batogaine     groups      production      Private files      Longes agenderic/frongs                                                                                                    | Caucasus University     Jუურსები     * კავკასიის ბიზნესის სკოლა     * საბაკალავრო პროგრამა     * ს ებაპი     © 5550000 კალბილი წრი ლ ზაბილირი კილ     * ს ებაპი     © 5500000 კალბილი წრი ლ ზაბილირი კილ     Caucasus     * ს ებაპი     © 5500000 კალბილი წრი ლ ზაბილირი კილ     Caucasus     * ს ებაპი     © 5500000 კალბილი წრი ლ ზაბილირი კილ     * ს კაცვისტირი პროგრამა     * კავკასიის ს სპარილის სკოლა     * საბაკილავრო პროგრამა                                                                                                    | ი საჭირო სკოლა,<br>აფეხური და კურსი<br>ი      |
| Contractions Connectedary           Aylon decognine aggringen           Landysik decognine aggringen           jurgsfrigsiften           Prinzate files           Landysik angehönlichförhöften                                                                                                    | γυγαρουσια           Caucasus University           χυχαλοού δοθοδομού სკησχου           « μοδιολο           « μοδιολο                                                                                                    | ი საჭირო სკოლა,<br>აფეხური და კურსი<br>ი      |
| E     Columnation Statements Statements       Aybo Bacaysho aggrhapo     Image Bacaysho aggrhapo       Image Bacaysho aggrhapo     Image Bacaysho aggrhapo       Image Bacaysho aggrhapo     Image Bacaysho aggrhapo                                                                                                    | γγγγγγγγγγγγγγγγγγγγγγγγγγγγγγγγγγγγ                                                                                                    | ი საჭირო სკოლა,<br>აფეხური და კურსი<br>ი      |

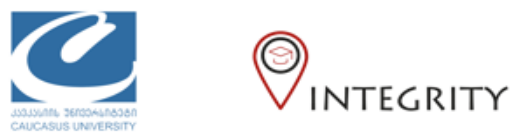

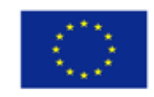

კურსის დასახელებაზე დაჭერის შემდეგ სისტემა გადაგიყვანთ კურსზე რეგისტრაციის გვერდზე. სადაც საჭიროების შემთხვევაში გამოიყენებთ ლექტორის მიერ მოწოდებულ კოდს.

## დამატებითი რესურსები, ვიდეო ინსტრუქცია ქართულად:

• <u>https://www.youtube.com/watch?v=5I7fOj\_Di9c</u>